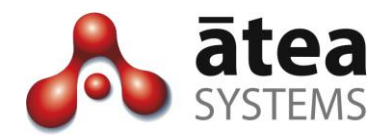

# Full Time Recording (SIP) FTR 2.2.40

## **User Guide**

April 2015

Doc version 2.4

Atea Systems Limited PO Box 22042, 2 Ganges Road Khandallah, Wellington, New Zealand NZBN 9429036367115 Atea Systems Pty Limited PO Locked Bag Q800, QVB Post Office Sydney, NSW 1230, Australia ABN 57 122 952 783

www.ateasystems.com Copyright © 2015 Atea Systems Limited. All rights reserved.

### Contents

| 1 |     | Ove                                                  | erview                                     | 3  |  |  |  |  |
|---|-----|------------------------------------------------------|--------------------------------------------|----|--|--|--|--|
| 2 |     | Get                                                  | ting Started – Logging in                  | 3  |  |  |  |  |
| 3 |     | Find                                                 | ding a recording – SIP phone conversations | 4  |  |  |  |  |
| 4 |     | Finding a recording – multicast radio conversations6 |                                            |    |  |  |  |  |
| 5 |     | Mai                                                  | naging multicast groups – radio only       | 7  |  |  |  |  |
|   | 5.1 | 1                                                    | Adding a multicast group                   | 7  |  |  |  |  |
|   | 5.2 | 2                                                    | Editing a multicast group                  | 8  |  |  |  |  |
|   | 5-3 | 3                                                    | Deleting a multicast group                 | 9  |  |  |  |  |
|   | 5.4 | 4                                                    | Multicast Group Status1                    | 0  |  |  |  |  |
| 6 |     | Mo                                                   | nitor and whisper – phone conversations    | 11 |  |  |  |  |
| 7 |     | Tro                                                  | ubleshooting1                              | 4  |  |  |  |  |

### Document History

| Date       | Author                | Version   | Summary                                                           |
|------------|-----------------------|-----------|-------------------------------------------------------------------|
| 15/04/2015 | Murray Lum            | 2.4       | Updated for release 2.2.40, including whisper and monitor feature |
| 11/2011    | Te Kairangi<br>Katene | 2.3 / 2.2 | Included radio recording                                          |

### **Related Documents**

| Document             | Description                                            |
|----------------------|--------------------------------------------------------|
| FTR installation and | Guide for installation and administration of SIP based |
| administration guide | recording                                              |

#### 1 Overview

The Atea Full Time Recording (FTR) application records voice conversations on a Cisco based IP telephony system. The recordings are saved as audio files with a web browser page to search for recordings.

Feature options include:

- Recording IP phones (such as those used by a contact centre or work group)
- Recording radio traffic over an IP network
- Monitoring live conversations with ability to whisper in the ear of the agent.

The FTR application itself requires little end user interaction. Use this document to find out:

- How to access and listen to the recording files (phone or radio)
- How to monitor a phone conversation from another phone
- How to whisper to the agent (person being monitored) during a conversation.

For additional information on setting up and running the FTR application, see the Installation and Administration guide.

### 2 Getting Started – Logging in

To log into the system, use a web-browser. Navigate to the login page by entering in the URL below, substituting the server IP address or server name (excluding the square brackets).

http://[ip-address-of-your-host]:8080/apex/f?p=106

Enter your login credentials

| User Name | admin |       |
|-----------|-------|-------|
| Password  |       | Login |

Upon successfully logging in, you are presented with one of several recording search pages based on the options configured in your system (such as telephone or radio conversations).

### 3 Finding a recording – SIP phone conversations

Use the recording file search page to browse the recording files, and either listen or download them.

To search for a recording, enter a **start date** and **end date** plus any other **search criteria** (such as a phone number), and click **GO**.

The date format is dd-mmm-yyyy hh:mm (e.g. 01-JAN-2015 16:00) which is created automatically if you use the calendar date picker pop-up next to the date fields.

You may leave the search criteria blank or include information such a particular DN (or other phone number) to filter the results that are returned.

| Recording Log<br>atea<br>SYSTEMS                   |                          |              |               |        |            | ADMIN į Logout                                                                                                    |
|----------------------------------------------------|--------------------------|--------------|---------------|--------|------------|----------------------------------------------------------------------------------------------------|
| Search                                             |                          |              |               |        |            | Information                                                                                                    |
| Start Date 04-JAN-2<br>End Date 04-FEB-2<br>Search | 2011 16:05<br>2011 16:05 | Disp         | olay 15 🛟 (   | Go     | Reset      | You can use this page to search the existing call recording<br>files. Select a start and stop date and enter a value in the<br>'search' field to refine your search. The search function will<br>examine calling number, calling name, called number and<br>called name fields and return all rows containing the search<br>string. For example a search on 00 will return 3007, 3006<br>3002 and 3000 in each column. All recordings that match your<br>search criteria will appear in a table below. To listen to the |
| Call Record                                        | ings                     |              |               |        |            | recording, click the listen link in the right-most column. To<br>download the recording file, right click the listen link, then click<br>"Save As"                                                                                                    |
| Call Start Time                                    | Calling Number           | Owner Number | Called Number | File   | Call Id    |                                                                                                    |
| 13-JAN-2011 15:17                                  | 8888                     | Kevin Lam    | 9941          | listen | 2:14502088 |                                                                                                    |
| 13-JAN-2011 10:18                                  | 8888                     | Kevin Lam    | 7590          | listen | 2:14483696 |                                                                                                    |
| 06-JAN-2011 12:19                                  | 9923                     | Kevin Lam    | 8888          | listen | 2:14248470 |                                                                                                    |

The search returns matching entries with the following call information:

- Call Start Time the date and time the call started
- Calling Number phone number where the call originated
- Owner Number the owner of the IP phone used to make the recording
- Called Number destination telephone number
- File a link to the recording
- **Call Id** this is an identifier from the CUCM used to link the different legs of the call together.

Depending on your search, there may be too many results to fit on a single page. To view the additional results, use the link at the bottom of the page to jump to the other pages.

To find recordings for a specific device, include this in the "Search" box.

| Start Date               | 02-JAN- | 2011 16:05              |               |               |          |         |  |  |
|--------------------------|---------|-------------------------|---------------|---------------|----------|---------|--|--|
| End Date                 | 04-FEB- | 2011 16:05              |               |               |          |         |  |  |
| -                        | 0044    |                         | Die           | nlav 15 *) (  | Go       | Reset   |  |  |
| Search                   | ecoro   | lings                   | Dis           |               | <u> </u> |         |  |  |
| Call Start               | ecoro   | lings                   | Ourper Number | Called Number | Ello     | Call Id |  |  |
| Search Call R Call Start | ecoro   | lings<br>Calling Number | Owner Number  | Called Number | File     | Call Id |  |  |

In this example, the results are filtered so that only calls to 9941 are returned in the search.

To listen to a recording, click the "listen" link. This link will launch an audio player and open the file associated with the record selected. Alternatively right click on the listen link and select 'Save linked File As' to download the .au audio file. These audio files can be played using industry-standard media players, such as Windows Media Player. You may also save the files on your computer.

### 4 Finding a recording – multicast radio conversations

This is very similar to finding a recording for a SIP phone based conversation. The key difference with multicast is that you must choose the 'Calls' tab on the top right hand side of the page. The chosen or current tab is in red.

| STSTEIVIS              |                                   |                   |                                     |          |        | Calls                                                                                                    |
|------------------------|-----------------------------------|-------------------|-------------------------------------|----------|--------|----------------------------------------------------------------------------------------------------|
| Search                 |                                   |                   |                                     |          |        | Information                                                                                                    |
| Start Date 15-jan-2011 |                                   |                   |                                     |          |        | You can use this page to search the existing call recording files. Se                                                                          |
| End Date 15-APR-20     | 11 100                            |                   |                                     |          |        | incoming calls, internal calls, or any combination. Also, you can en                                                                           |
| Search                 | Disp                              | ay 15 🚺 (Go       | (Reset)                             |          |        | name and/or number fields to further refine your search. All record<br>your search criteria will appear in a table below. To listen to the rec |
|                        |                                   |                   |                                     |          |        | listen link in the right-most column. To download the recording file,<br>listen link, then click "Save As"                                     |
|                        |                                   |                   |                                     |          |        |                                                                                                    |
| Call Recordin          | ngs                               |                   |                                     |          |        |                                                                                                    |
| Date Started *         | MD5 Cecksum                       | Multicast Address | Description                         | Duration | File   |                                                                                                    |
| 26-JAN-2011 13:05:09   | ae513c58e318bf587f9f8ce4b7b6670b  | 239.1.1.250       | primary                             | 00:00:27 | listen |                                                                                                    |
| 25-JAN-2011 10:44:24   | 89792bd8e454e4673e8285b0ded00c6   | 239.1.1.250       | this is the first multicast address | 00:00:56 | listen |                                                                                                    |
| 21-JAN-2011 13:42:00   | 3bb47c2bd86049353632ef9af74ed075  | 239.1.1.250       | primary                             | 00:03:13 | listen |                                                                                                    |
| 21-JAN-2011 13:42:00   | 4dde0a64325694b16ee33e39ff1823c7  | 239.1.1.250       | this is the first multicast address | 00:03:13 | listen |                                                                                                    |
| 21-JAN-2011 13:41:17   | 49cf3c37e11a7d3709633a61082982b0  | 239.1.1.250       | this is the first multicast address | 00:00:15 | listen |                                                                                                    |
| 21-JAN-2011 13:35:23   | 7733a5cf1be81117a0f351f980df70d   | 239.1.1.250       | this is the first multicast address | 00:00:53 | listen |                                                                                                    |
| 21-JAN-2011 13:29:30   | ead26eb87d082d41bf00bfdd475ec031  | 239.1.1.250       | this is the first multicast address | 00:00:31 | listen |                                                                                                    |
| 21-JAN-2011 10:23:53   | 86b0826ac3a52336b174bdfb72cb0f41  | 239.1.1.250       | this is the first multicast address | 00:01:12 | listen |                                                                                                    |
| 20-JAN-2011 13:56:18   | 223cb9494acb86a1055fd3997868c37f  | 239.1.1.250       | this is the first multicast address | 00:04:27 | listen |                                                                                                    |
| 20-JAN-2011 13:52:34   | 8c37c326cca41f86f4b43545d216c42d  | 239.1.1.250       | this is the first multicast address | 00:01:39 | listen |                                                                                                    |
| 20-JAN-2011 13:41:33   | 364e9b137eb4a32755ef1721d9a4b560  | 239.1.1.250       | this is the first multicast address | 00:01:08 | listen |                                                                                                    |
| 20-JAN-2011 13:40:24   | 17c54a4b2d614a5fb9424a917b8325ed  | 239.1.1.250       | this is the first multicast address | 00:00:17 | listen |                                                                                                    |
| 20-JAN-2011 08:40:12   | 8/19d4ba637d47/1861013731c49c1bbe | 239.1.1.250       | this is the first multicast address | 00:01:19 | listen |                                                                                                    |
| 19-JAN-2011 09:41:48   | d1161ca19370408db/564a9fe9fcc62d  | 239.1.1.252       | this is the third multicast address | 00:00:21 | listen |                                                                                                    |
| 19-JAN-2011 09:36:37   | 3312a32353be195261fe5ddf1481d2b1  | 239.1.1.252       | this is the third multicast address | 00:00:21 | listen |                                                                                                    |

For multicast records the information displayed for any given record is:

- Date Started the date and time the call started
- **MD5 Checksum** the MD5 checksum computed on the file after it was closed. An option is to hide this from the view, however it is still accessible when needed.
- Multicast Address the multicast IP address and UDP port number of the channel
- **Description** description of the channel
- Duration duration of the recording
- File a link to the recording

Use the recording file search page to browse the recording files, and either listen or download them.

To listen to a recording, click the "listen" link. This link will launch an audio player and open the file associated with the record selected. Alternatively right click on the listen link and select 'Save linked File As' to download the .au audio file. These audio files can be played using industry-standard media players, such as Windows Media Player. You may also save the files on your computer.

### 5 Managing multicast groups – radio only

Authorised users can access the 'Manage' tab on the top right hand side of the multicast recording application page. From this page, an authorised user can add or edit multicast groups and also check the status of each group.

The screenshot below shows the multicast group management page.

| Mu     | ticast Group      | Mana  | agement      | Create         |
|--------|-------------------|-------|--------------|----------------|
|        |                   |       |              |                |
| Distri |                   | Deat  | Search       | Chatura        |
| Ркіа   | Multicast Address | Port  | Description  | Status         |
| Ø      | 239.1.2.30        | 20341 | number three | Joined/waiting |
| 10     | 239.1.1.251       | 20251 | 2            | Joined/waiting |
| 2      |                   |       |              |                |

Each multicast group contains:

- The multicast IP address
- The port number (Note- the address and port number must be unique)
- The description of the group. This is a free form field.
- The status of the group

#### 5.1 Adding a multicast group

To add a group click on the '**Create**' button from the main multicast group management page. A new form is displayed as shown below.

| Multicast Addres  | 39 |  |  |  |
|-------------------|----|--|--|--|
| mandodot / hodroc |    |  |  |  |
| Po                | rt |  |  |  |
|                   |    |  |  |  |
| Description       |    |  |  |  |

Add the IP address, port and description and click '**Create**' to submit the form. This returns you to the main multicast group management page. As you will see below the group is now configured but is in a state of '**Not Joined**'. Now you may add additional groups or proceed to enabling the group for multicast.

| -    |                   |       | Search                       |                |
|------|-------------------|-------|------------------------------|----------------|
| Pkid | Multicast Address | Port  | Description                  | <u>Status</u>  |
| Ø    | 239.1.2.30        | 20341 | number three                 | Joined/waiting |
| Ø    | 239.1.2.100       | 32987 | Another test multicast group | Not Joined     |
| Ø    | 239.1.1.251       | 20251 | 2                            | Joined/waiting |
| R    | 239.1.1.250       | 20482 | primary                      | Joined/waiting |

Action Processed.

To enable a group for multicast click on the '**Apply**' button. The application then sends IGMP joins for un-joined group. The status will change to **Joined/Waiting**.

| Pkid | Multicast Address V | Port  | Description                  | Status         |
|------|---------------------|-------|------------------------------|----------------|
| R    | 239.1.2.30          | 20341 | number three                 | Joined/waiting |
| 1.   | 239.1.2.100         | 32987 | Another test multicast group | Joined/waiting |
| R    | 239.1.1.251         | 20251 | 2                            | Joined/waiting |
| 1.   | 239.1.1.250         | 20482 | primary                      | Joined/waiting |

#### 5.2 Editing a multicast group

To edit a group, click on the pencil icon to the left of the group. This opens up the form to allow editing of attributes. In the example below the group with a description of '2' was chosen for editing.

| Form on M         | ULTICAST_GROUPS | Cancel | Delete | Apply Changes |
|-------------------|-----------------|--------|--------|---------------|
| Multicast Address | 239.1.1.251     |        |        |               |
| Port              | 20251           |        |        |               |
|                   | 2               |        |        |               |
| Description       |                 |        |        |               |
|                   |                 |        |        |               |

From here you can modify any of the attributes. Note that if you change only the description, the group will stay joined. However if you change the address or port, the change *must be reapplied on the main multicast group management page*. In this example, we changed only the description and clicked 'Apply Changes'.

| Pkid | Multicast Address V | Port  | Description                  | Status         |
|------|---------------------|-------|------------------------------|----------------|
| Z.   | 239.1.2.30          | 20341 | number three                 | Joined/waiting |
| P    | 239.1.2.100         | 32987 | Another test multicast group | Joined/waiting |
| P    | 239.1.1.251         | 20251 | Second group                 | Joined/waiting |
| TP.  | 239.1.1.250         | 20482 | primary                      | Joined/waiting |

#### 5.3 Deleting a multicast group

To delete a group click on the pencil icon on the left of the group and then on the '**Delete**' button on the multicast form.

The example below shows the group "Second group" has now been deleted.

| Pkid | Multicast Address | Port  | Description                  | Status         |
|------|-------------------|-------|------------------------------|----------------|
| Ø    | 239.1.2.30        | 20341 | number three                 | Joined/waiting |
| Z    | 239.1.2.100       | 32987 | Another test multicast group | Joined/waiting |
| R    | 239.1.1.250       | 20482 | primary                      | Joined/waiting |

#### 5.4 Multicast Group Status

Once a group has been enabled (by clicking on the Apply button) the application will send out IGMP joins. The Cisco LMR will not respond with an acknowledgement so the application will assume it has joined the group that it requested.

Once multicast data traffic (voice) is received on the group the status will change to **Joined/Recording** from **Joined/Waiting**.

Another way to check group membership is to connect to the Cisco LMR and enter the command 'sh ip igmp groups'. The output will look like this:

| Router#sh ip igm<br>IGMP Connected G | ip groups<br>Troup Membership |          |          |               |
|--------------------------------------|-------------------------------|----------|----------|---------------|
| Group Address                        | Interface                     | Uptime   | Expires  | Last Reporter |
| 239.1.1.250                          | FastEthernet0/0               | 1w3d     | 00:02:18 | 9.1.1.113     |
| 239,1,1,251                          | FastEthernet0/0               | 1w3d     | 00:02:18 | 9,1,1,113     |
| 239.255.255.253                      | FastEthernet0/0               | 1w3d     | 00:02:11 | 9.1.1.29      |
| 239.255.255.250                      | FastEthernet0/0               | 1w3d     | 00:02:18 | 9.1.1.168     |
| 239.1.2.100                          | FastEthernet0/0               | 00:14:16 | 00:02:18 | 9.1.1.113     |
| 239,1,2,30                           | FastEthernet0/0               | 1w3d     | 00:02:18 | 9,1,1,113     |
| 224.0.1.40                           | FastEthernet0/0               | 2w1d     | stopped  | 9.1.1.3       |
| Router#[]                            |                               |          |          |               |

The three groups configured in the application can be seen as joined from the router. (Use the group IP addresses to track this.)

### 6 Monitor and whisper – phone conversations

The monitor and whisper feature is an optional phone based service. The monitor function allows you to listen into a live phone conversation. The whisper function allows you to talk to the person being monitored, without the other party in the conversation hearing what is being "whispered".

These features are often used with contact centres, where the supervisor will monitor and whisper to an agent to provide advice or instructions. When using the whisper function, the customer that called the contact centre does not hear what the supervisor is saying to the agent.

#### 6.1 To monitor a conversation

- 1. From a phone, press the "Services" key and select the "Atea MAW" service.
- 2. Enter the extension **number** or DN to monitor and press the "Submit" key.

| 12/0            | 8/2014 12:52 9971<br>Atea MAW 204 | 204       |   |
|-----------------|-----------------------------------|-----------|---|
| <u>o</u> (90    | Enter extension to mo             | onitor    | , |
| <del>0</del> 99 | Extension                         | 9761204 S |   |
|                 |                                   |           |   |
|                 |                                   |           |   |
|                 |                                   |           |   |
|                 |                                   |           |   |
| Su              | bmit 🛛 🕙                          | Exit      |   |

3. The "monitoring in progress" screen appears.

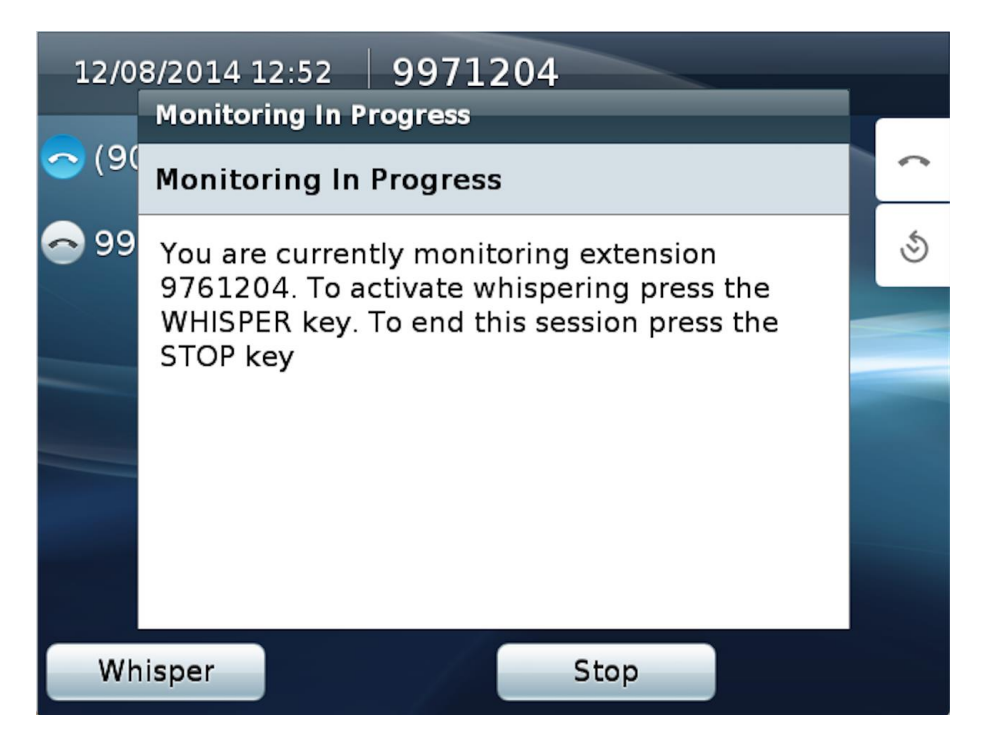

If the keyed-in extension is currently on a call, their call audio stream will be played live on the monitoring phone's speaker, handset or headset. This continues until either the call ends or the supervisor terminates the monitoring session.

If the monitored extension is not currently on a call, the monitoring phone waits until a call starts before playing the monitored audio stream. The monitoring phone waits indefinitely unless the session is terminated by the supervisor.

Tip: The supervisor can continue to monitor subsequent calls for that agent provided they leave the monitoring session running.

Note: Monitoring and whisper sessions end automatically if the monitoring phone begins another activity, such as making to taking new call.

4. To end the monitoring session, press the "Stop" key.

#### 6.2 Whisper to an agent during a call

Whispering can only be started during a monitoring session. By activating whisper, the person monitoring can speak into their handset or headset microphone and the audio is sent to the monitored phone. The other person in the call does not hear what is being whispered. For example, the supervisor can speak to the agent (being monitored) without the customer hearing what is being said.

#### To start whispering

5. Set up a monitoring session, and press the "Whisper" key.

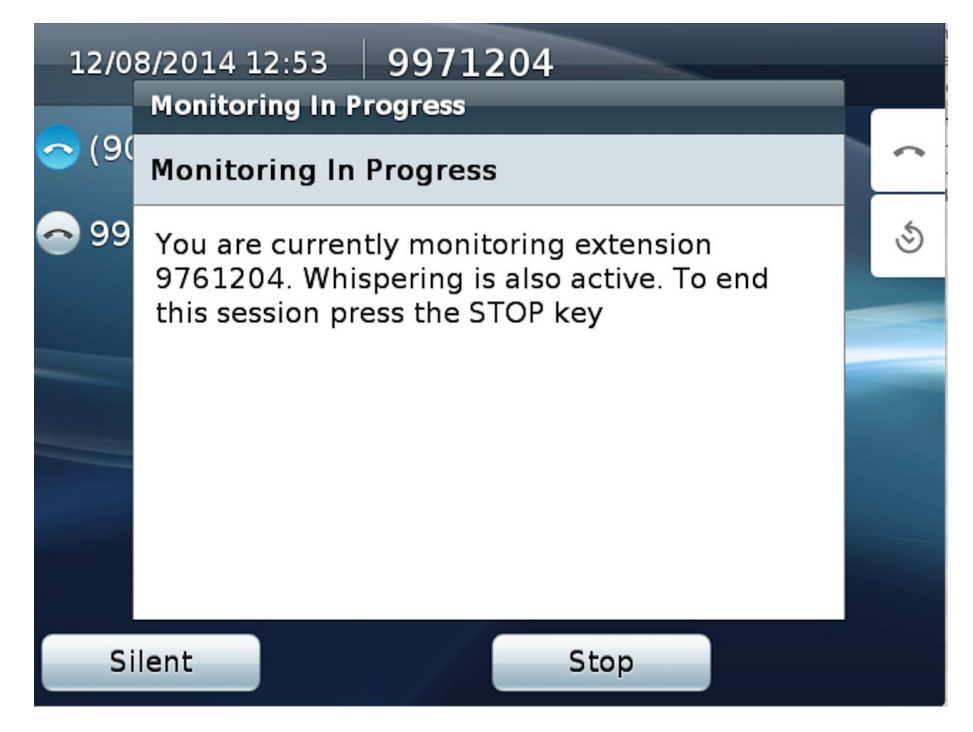

The monitoring remains active, and the monitoring person can now speak to the person being monitored.

- 6. To suspend the whispering, press the "**Silent**" key. This stops sending the audio stream from the monitoring phone. The monitoring will continue.
- 7. To end monitoring and whispering, press the "Stop" key.

If the monitored extension's call ends during the whisper session, the monitored phone will continue to receive the audio from the monitoring phone until the monitoring phone terminates the whisper session. The existing monitor session will go into standby mode and reactivate upon the monitored extensions next call.

Tip: Whisper stays active after the customer hangs up so you can still coach an agent after their customer call ends.

### 7 Troubleshooting

Here are some troubleshooting tips.

| Issue                                                                   | Тір                                                                                                    |  |
|-------------------------------------------------------------------------|----------------------------------------------------------------------------------------------------|--|
| Some recordings are not displaying on the recording page                | <ul> <li>Possible issues:</li> <li>1. The date range is incorrect.</li> <li>2. The recording has not been processed yet. It may take up to ten minutes for a recording to display onscreen</li> <li>3. There may be an issue with recordings not being captured. <ul> <li>a. Check the Linux directory /var/recordings/ to see if the recording files are present.</li> <li>b. Check the directory numbers for the caller and calling party. If this is a five or six digit number that is high, contact Atea Support regarding a possible UDP port number issue.</li> </ul> </li> </ul> |  |
| A specific phone is not being recorded                                  | Contact your system administrator. That phone may not be set up correctly.                                                                                                    |  |
| Recording files are of zero duration                                    | Contact your system administrator. There may be issues with the licensing or configuration.                                                                                                    |  |
| Recordings display as "not<br>found" on the recording display<br>screen | The recording file may have been moved or archived<br>from the disk. Your system administrator may bea able<br>to restore the file to the original location.<br>Alternatively, search for the file name in the location<br>where the recording files have been moved or archived<br>to.                                                                                                    |  |
| You receive an error message                                            | Contact your system administrator or service desk.                                                                                                    |  |